## **TUTO POUR ALLER SUR REMEDIACTION.BE**

 Rendez-vous sur le site. Choisissez le bouton jaune « dispositions particulières liées au covid-19 ».

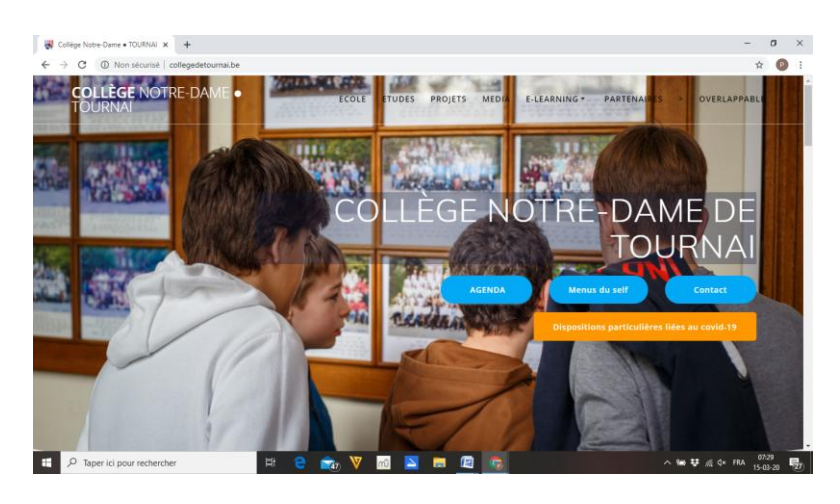

2. Vous descendez et choisissez le niveau qui vous concerne.

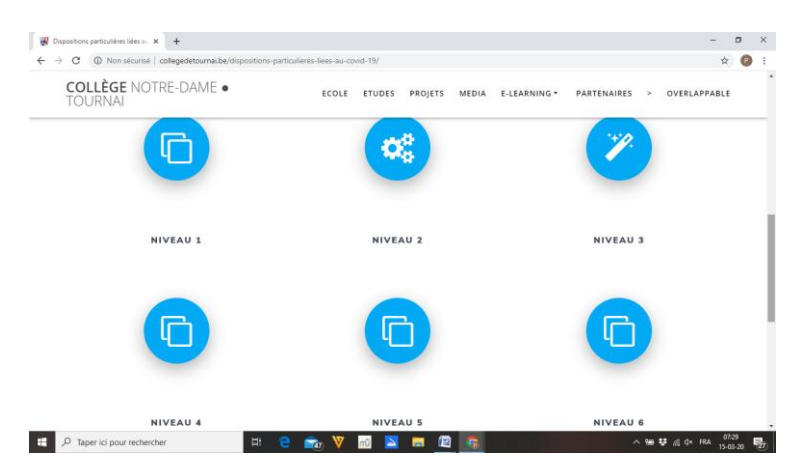

 Vous vous identifiez sur le site. Votre identifiant peut-être soit un numéro du type « 191402 » soit votre adresse mail (<u>x.xxxx@collegedetournai.be</u>). Comme mot de passe, vous introduisez votre mot de passe du CCM (3 lettres, 3 chiffres)

| 🗗 test                                                                            | 🗙 📓 (17 non lus) - proekens®yahoo.f 🗙                | +           |            | -        | ٥ C           | ×            |
|-----------------------------------------------------------------------------------|------------------------------------------------------|-------------|------------|----------|---------------|--------------|
| ← → C 🔺 Non sécurisé   remediaction.be/accel/abc/groupe.php?admin=no8lgrp=niveau1 |                                                      |             |            |          | P             | :            |
| Ø JP&S Réthoné & F. Ciément                                                       |                                                      |             | Quitter    |          |               |              |
| II ®                                                                              | Ce groupe est un groupe privé.                       |             |            |          |               | -            |
|                                                                                   | Email Mot de passe :                                 | Valider     |            |          |               | ł            |
|                                                                                   | mémoriser ma session sur cet ordinateur              |             |            |          |               | I            |
|                                                                                   | Si vous n'avez pas de numéro et de mot de passe inso | tivez-vous. | ]          |          |               | I            |
|                                                                                   | Perdu mot de passe + Envoi par email                 |             |            |          |               | I            |
|                                                                                   | vous souranez vous inscrire : - inscription          |             |            |          |               | L            |
|                                                                                   |                                                      |             |            |          |               | I            |
|                                                                                   |                                                      |             |            |          |               | I            |
|                                                                                   |                                                      |             |            |          |               | I            |
|                                                                                   |                                                      |             |            |          |               | I            |
|                                                                                   |                                                      |             |            |          |               | I            |
|                                                                                   |                                                      |             |            |          |               |              |
| 🗄 🔎 Taper ici po                                                                  | r rechercher 🛛 🖽 🧲                                   | 💼 💟 🖻 🔼 🛤   | ~ 🛥 ♥ 🖉 d× | FRA 07:3 | 33<br>1-20 12 | $\mathbf{n}$ |

4. Vous arrivez sur la page d'accueil du niveau et cliquez sur « TOUS LES ATELIERS » dans la marge à gauche.

| A test                                                                                                    | × ■ (17 non lus) - proekens@yahoo.f ×   +                                                                                                    |                                                                   |                                   | - 0 ×                                    |  |  |
|----------------------------------------------------------------------------------------------------|----------------------------------------------------------------------------------------------------|-------------------------------------------------------------------|-----------------------------------|------------------------------------------|--|--|
| ← → C ① No                                                                                                    | n sécurisé   remediaction.be/accel/abc/groupe.php?admin=no&lgrp=niveau1                                                                                                    |                                                                   |                                   | 🖈 🕶 🕑 :                                  |  |  |
| © JP&S.Réthoré & F. Clément                                                                                   | 15/03/2020  15/03/2020  15/03/2020  15/03/2020  15/03/2020  15/03/2020  15/03/2020  15/03/2020  15/03/2020  15/03/2020  15/03/2020  15/03/2020  15/03/2020  15/03/2020  15/03/2020  15/03/2020  15/03/2020  15/03/2020  15/03/2020  15/03/2020  15/03/2020  15/03/2020  15/03/2020  15/03/2020  15/03/2020  15/03/2020  15/03/2020  15/03/2020  15/03/2020  15/03/2020  15/03/2020  15/03/2020  15/03/2020  15/03/2020  15/03/2020  15/03/2020  15/03/2020  15/03/2020  15/03/2020  15/03/2020  15/03/2020  15/03/2020  15/03/2020  15/03/2020  15/03/2020  15/03/2020  15/03/2020  15/03/2020  15/03/2020  15/03/2020  15/03/2020  15/03/2020  15/03/2020  15/03/2020  15/03/2020  15/03/2020  15/03/2020  15/03/2020  15/03/2020  15/03/2020  15/03/2020  15/03/2020  15/03/2020  15/03/2020  15/03/2020  15/03/2020  15/03/2020  15/03/2020  15/03/2020  15/03/2020  15/03/2020  15/03/2020  15/03/2020  15/03/2020  15/03/2020  15/03/2020  15/03/2020  15/03/2020  15/03/2020  15/03/2020  15/03/2020  15/03/2020  15/03/2020  15/03/2020  15/03/2020  15/03/2020  15/03/2020  15/03/2020  15/03/2020  15/03/2020  15/03/2020  15/03/2020  15/03/2020  15/03/2020  15/03/2020  15/03/2020  15/03/2020  15/03/2020  15/03/2020  15/03/2020  15/03/2020  15/03/2020  15/03/2020  15/03/2020  15/03/2020  15/03/2020  15/03/2020  15/03/2020  15/03/2020  15/03/2020  15/03/2020  15/03/2020  15/03/2020  15/03/2020  15/03/2020  15/03/2020  15/03/2020  15/03/2020  15/03/2020  15/03/2020  15/03/2020  15/03/2020  15/03/2020  15/03/2000  15/03/2000  15/03/2000  15/03/2000  15/03/2000  15/03/2000  15/03/2000  15/03/2000  15/03/2000  15/03/2000  15/03/2000  15/03/2000  15/03/2000  15/03/2000  15/03/2000  15/03/2000  15/03/2000  15/03/2000  15/03/2000  15/03/2000  15/03/2000  15/03/2000  15/03/2000  15/03/2000  15/03/2000  15/03/2000  15/03/2000 15/03/2000 15/03/2000 15/0000 15/0000 15/0000 15/0000 15/0000 15/0000 15/0000 15/0000 15/0000 15/0000 15/0000 15/0000 15/0000 15/0000 15/0000 15/0000 15/0000 15/0000 15/0000 15/0000 15/000 15/0000 15/0000 15/000 15/0000 15/0000 15/000 15/0000 15/0 | Mon compte : Pierre Roekens<br>Mes groupes : 1e ANNEE - DISPOSITI | IF COVID-19 V Quitter             | You are alone 🔀<br>Messages (0) Tchat(0) |  |  |
| accueil                                                                                                    | Tapez (séparés par un espace) les mots à rechercher                                                                                                    | A                                                                 | Les ateliers                      | _e trombinoscope                         |  |  |
| Groupe principal                                                                                              | Afficher la page V Ordre                                                                                                    | Ajouter une page                                                  | Les liste<br>as de liste à la une | s à la une                               |  |  |
| tous les ateliers                                                                                             |                                                                                                    | Modifier cette page   Pi                                          | Les contribution                  | tions à la une                           |  |  |
| les marine<br>mailing<br>le suivi<br>Contributions<br>les dernières<br>les miennes<br>mes favoris<br>chercher |                                                                                                    |                                                                   |                                   |                                          |  |  |
| administration                                                                                                | Cher.e collégien.ne,                                                                                                    |                                                                   |                                   |                                          |  |  |
| Mes sous-groupes  Responsables  Ies ateliers                                                                  | Ce temps loin du Collège risque d'être un peu long ;) Tu trouveras sur cette plate-<br>forme de quoi t'occuper pour renforcer tes acquis et garder le rythme.                                                                                                    |                                                                   |                                   |                                          |  |  |
|                                                                                                    | << Commence par cliquer sur "TOUS LES ATELIERS" dans le me<br>message.                                                                                                    | nu à gauche de ce                                                 |                                   |                                          |  |  |
| Documentation                                                                                                 |                                                                                                    |                                                                   |                                   |                                          |  |  |
|                                                                                                    | Tu trouveras le menu des activités proposées par tes profs pour to<br>également jeter un oeil sur les conseils de méthode.                                                                                                    | on niveau. Tu peux                                                |                                   |                                          |  |  |
|                                                                                                    | Ces propositions seront alimentées au fur et à mesure.                                                                                                    |                                                                   |                                   |                                          |  |  |
| Taper ici po                                                                                                  | Bon courade pour cette période particulère.<br>pur rechercher 🛛 🛱 🤁 👘 💟 🔞 🔼 I                                                                                                    | •                                                                 | ^                                 | '∰ 😻 🧖 q× FRA 07:34 🛃                    |  |  |

5. Vous arrivez sur le menu de votre niveau et choisissez l'activité voulue.

| TL test                      | 🗙 🖬 (17 non lus) - proekens@yahoo.fr 🗙 📔 🕂                                                                |                                      | - 0 ×                                                         |
|------------------------------|----------------------------------------------------------------------------------------------------|--------------------------------------|---------------------------------------------------------------|
| ← → C ① No                   | n sécurisé   remediaction.be/accel/abc/groupe.php?admin=no&lgrp=niveau1                                   |                                      | 🖈 🕶 🕑 :                                                       |
| © JP&S.Réthoré & F. Clément  | 15/03/2020 De ANNEE - DISPOSITIF COVID-19 Mon compte : Perre Roeker<br>07:35:03 Mon compte : Perre Roeker | s<br>ISPOSITIF COVID-19 T Quitter Me | You are alone 🔀<br>ssages (0) Tchat(0)                        |
| accueil                      | Groupe principal                                                                                          |                                      |                                                               |
| Groupe principal             | 1-Conseils et méthodo (visites : 0)                                                                       | Abonné : non                         | Actions V                                                     |
| tous les ateliers            | 2-Français (visites:0)                                                                                    | Abonné : non                         | tout voir<br>Recherche                                        |
| mailing<br>le suivi          | 3-math (visites: 0)                                                                                       | Abonné : OUI                         | Liste des abonnés<br>Présenter l'atelier                      |
| Contributions                | <b>4-Sciences</b> (visites : 0)                                                                           | Abonné : non                         | Le suivi<br>Ajouter une liste<br>Importer ordonner les listes |
| les dernières<br>les miennes | S-EDM (visites : 0) (visites : 0)                                                                         | Abonné : non                         | Déplacer l'atelier<br>Nuage de l'atelier                      |
| mes favoris<br>chercher      | <b>6</b> -Anglais (visites : 0)                                                                           | Abonné : non                         | Statistiques<br>Actions                                       |
| administration               | <b>7-Néerlandais</b> (visites : 0)                                                                        | Abonné : non                         | Actions T                                                     |
| Mes sous-groupes 🗄           | <b>8</b> 8-latin (visites : 0)                                                                            | Abonné : non                         | Actions V                                                     |
| les ateliers                 | <b>9</b> -religion (visites:0)                                                                            | Abonné : non                         | Actions T                                                     |
| Contrib. nº :                | <b>10-activités artistiques</b> (visites:0)                                                               | Abonné : non                         | Actions 🔻                                                     |
|                              | 11-éducation par la technologie (visites : 0)                                                             | Abonné : non                         | Actions T                                                     |
| Documentation                |                                                                                                    |                                      |                                                               |
|                              |                                                                                                    |                                      |                                                               |
|                              |                                                                                                    |                                      |                                                               |
|                              |                                                                                                    |                                      |                                                               |
|                              |                                                                                                    |                                      |                                                               |
| H $\mathcal P$ Taper ici po  | pur rechercher 🛛 🛱 🧲 🚖 🔻 📶 🔼 🗮 🦉                                                                          | ^ ७ ♥                                | <i>(</i> , ⊄× FRA 07:35<br>15-03-20 07                        |